ドライバの更新

Windows2000

ドライバソフトがバージョンアップされた時に、最新のドライバに更新(入れ替え)する必要があります。 ここでは、ドライバの更新の仕方について説明します。

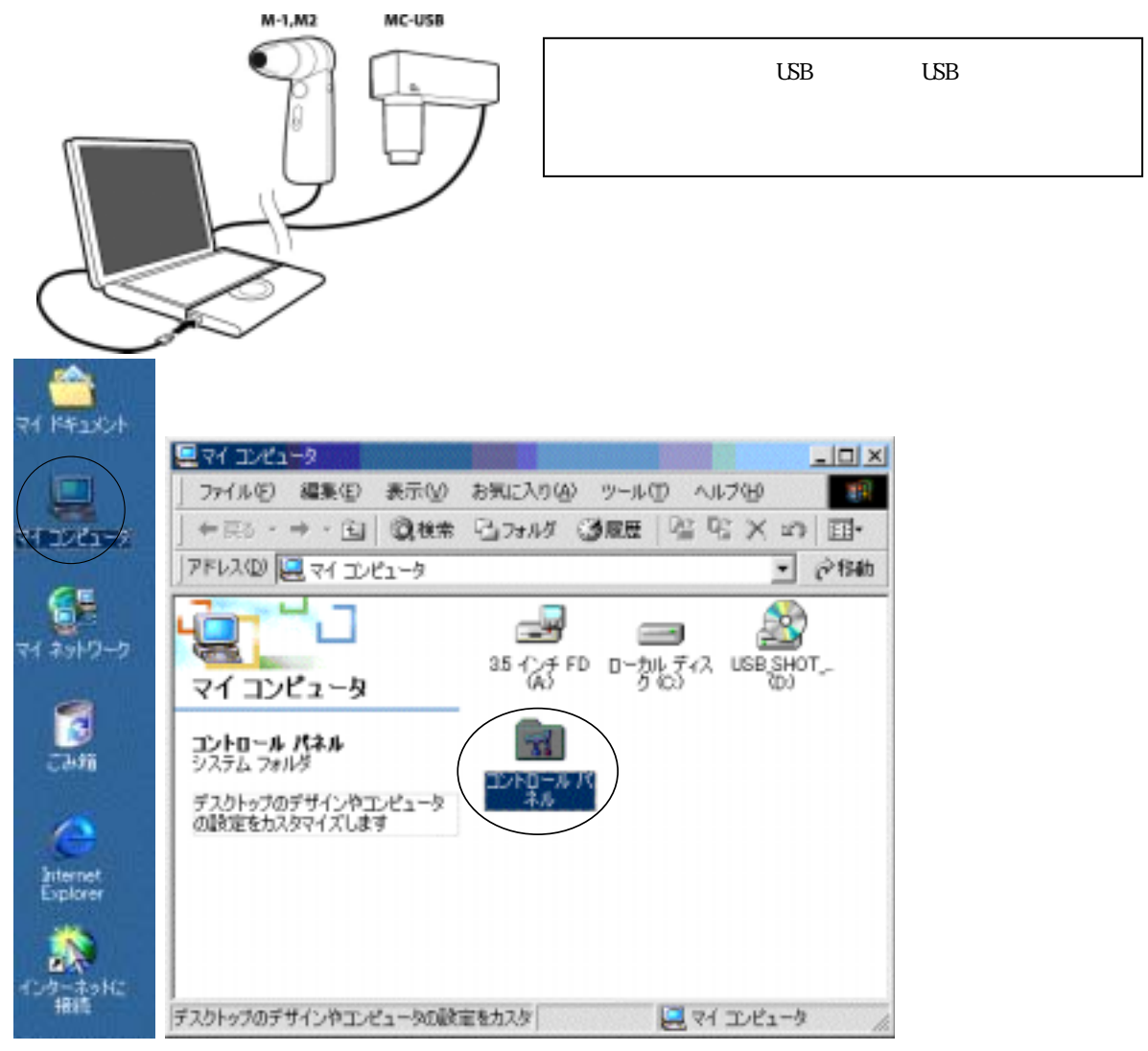

デスクトップ(パソコン画面)のマイコンピュータをダブルクリックしてください。 注意:コンピュータシステムによって表示される画面は変わりますが、通常画面左上が多いようです。 マイコンピュータをダブルクリックしますと、ウィンドウが表示されます。 コントロールパネルをダブルクリックしてください。

| 🗟 コントロール パネル                                      |                                                                                                    |
|---------------------------------------------------|----------------------------------------------------------------------------------------------------|
| 」 ファイル(E) 編集(E) 表示(⊻)                             | お気に入り(A) ツール(T) ヘルブ(H) 🏾 🏢                                                                                                    |
| 4-戻る - ➡ - 🖻   🥝検索                                | 13フォルダ ③履歴   階 階 🗙 🕫 🗐・                                                                                                    |
| 」アドレス(型) 🞯 コントロール パネル                             | ▼ ∂移動                                                                                                    |
| ・<br>コントロール パネル                                   | EDE アプリケーション インターネット オ<br>Administrator の追加と削除 プション                                                                                                    |
| <b>システム</b><br>システムの基本情報を表示し、詳細<br>設定を変更します。      |                                                                                                    |
| <u>Windows Update</u><br><u>Windows 2000 サポート</u> | المحمود     المحمود       المحمود     المحمود       المحمود |
| システムの基本情報を表示し、詳細設定                                | الله الله الله الله الله الله الله الل                                                                                                    |

次にシステムをダブルクリックします。ダブルクリックしますと以下の画面が表示されます。

| システムのプロパティ        | <u> </u>                                                                                                    |
|-------------------|----------------------------------------------------------------------------------------------------|
| 「奎敷」 ネットワーク エ ハード | ウェア ユーザー ブロファイル   副和田                                                                                                    |
|                   | 92.554<br>Microsoft Windows 2000<br>500.2195<br>使用書:<br>111<br>52242-005-3106245-09970<br>ことピュータ<br>x86 Family 6 Model 8 Stepping 4<br>AT/AT COMPATIBLE<br>169.384 KB RAM |
|                   | OK キャンセル 通明(A)                                                                                                    |

次に**ハードウェア**タブ(円で囲まれている部分)をクリックします。

| ÞZテLØĴO/ŢŢ                                                                                                    | ? ×      |
|----------------------------------------------------------------------------------------------------|----------|
| 全般   ネットワーク ID [ハードウェア] ユーザー プロファイル   詳細                                                                                              |          |
| -ハードウェア ウィザード                                                                                                    |          |
| ハードウェア ウィザード(出)_                                                                                                    |          |
| デバイスマネージャ<br>デバイスマネージャは、エンピューダニインストールされているすべてのハード<br>ウェアテバイスを表示します。デバイスマネージャを使って、各デバイスのプ<br>ロバティを実更できます。<br>ドライバの署名(S)_ デバイスマネージャ(D)_ | >        |
| -ハードウェア プロファイル<br>ハードウェア プロファイルを使うと、別のハードウェアの構成を設定し、格納<br>することができます。                                                                  |          |
| ハードウェア プロファイル(D_                                                                                                    |          |
| OK キャンセル 蓮明の                                                                                                    | <u> </u> |

**デバイスマネージャ**をクリックします。

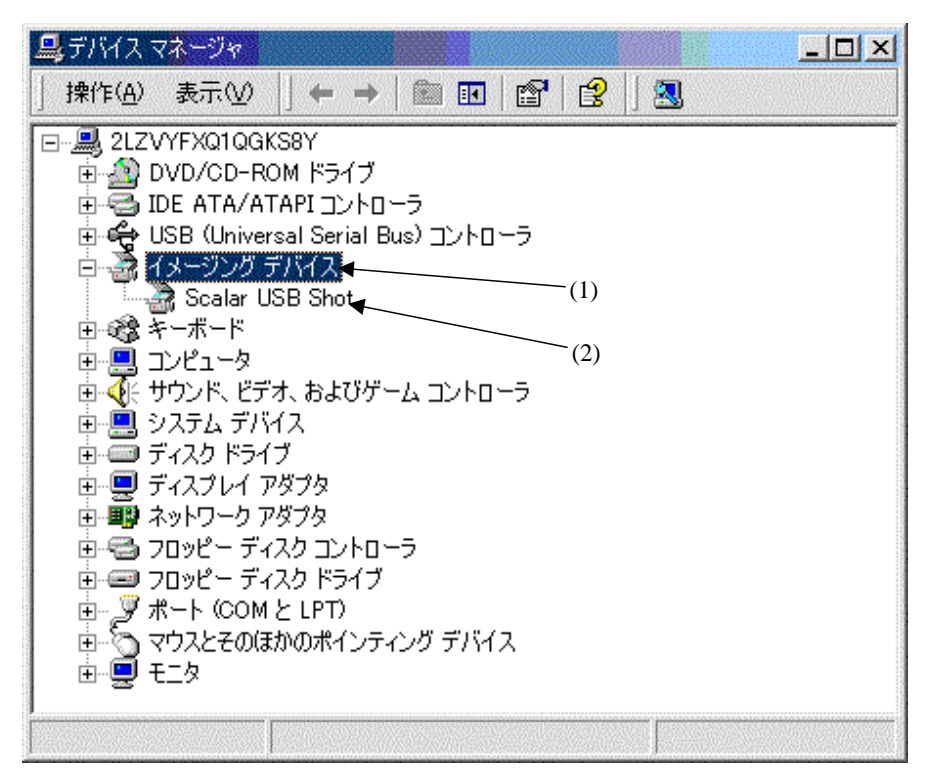

イメージングデバイス(1)をダブルクリックしたあと、Scalar USB Shot(2)をダブルクリックしてください。

| lar USB    | ShoM070/(7-r                             |                      |              | 2        |
|------------|------------------------------------------|----------------------|--------------|----------|
| 全眼         | 54/5                                     |                      |              |          |
| 2          | Scalar USB Shot                          |                      |              |          |
|            | デバイスの種類                                  | イメージングティ             | H2           |          |
|            | 製造元                                      | Divio                |              |          |
|            | 場所                                       | USB Device           |              |          |
| テデバイン      | 2.00状態                                   |                      |              |          |
| 205        | パイスは正常に動作し                               | ています。                |              | *        |
| 205<br>91- | バイスに問題がある場<br>-ティングを開始してくださ              | 合は、 [トラブルシュ・<br>光 い。 | ーティングリ をクリック | してトラブル   |
|            |                                          |                      |              | <u>~</u> |
| 1.0504     |                                          |                      | 1.157/102-   | -7429D   |
|            | の使用状況(D)                                 |                      |              |          |
| TIMA       | the ballet can be carried that an inter- |                      |              |          |
| 5/MA       | イスを使う (有効)                               |                      |              |          |

## **ドライバタブ**をクリックします。

| Scalar USB              | Shotのプロパティ                                  |                                           |                                       | ? ×                            |
|-------------------------|---------------------------------------------|-------------------------------------------|---------------------------------------|--------------------------------|
| 全般 ド                    | ライバ                                         |                                           |                                       |                                |
| 2                       | Scalar USB Shot                             |                                           |                                       |                                |
|                         | プロバイダ:<br>日付:<br>バージョン:<br>デジタル署名者:         | Divio<br>利用できません<br>2.18.0.0<br>デジタル署名されて | こいません                                 |                                |
| このデバイ<br>リックしま<br>バイスの1 | イスで読み込まれたドラ<br>す。このデバイスのドラ・<br>ドライバ ファイルを更新 | イバ ファイルの詳細<br>(パ ファイルを削除す<br>するには、[ドライバの  | を表示するには、[ド<br>るには、開除計を5<br>更新]をクリックしま | ライバの詳細] をク<br>リックします。このデ<br>す。 |
| <u>نا</u>               |                                             |                                           |                                       | 1 the state                    |
|                         |                                             |                                           |                                       |                                |

次に**ドライバ更新**をクリックします。

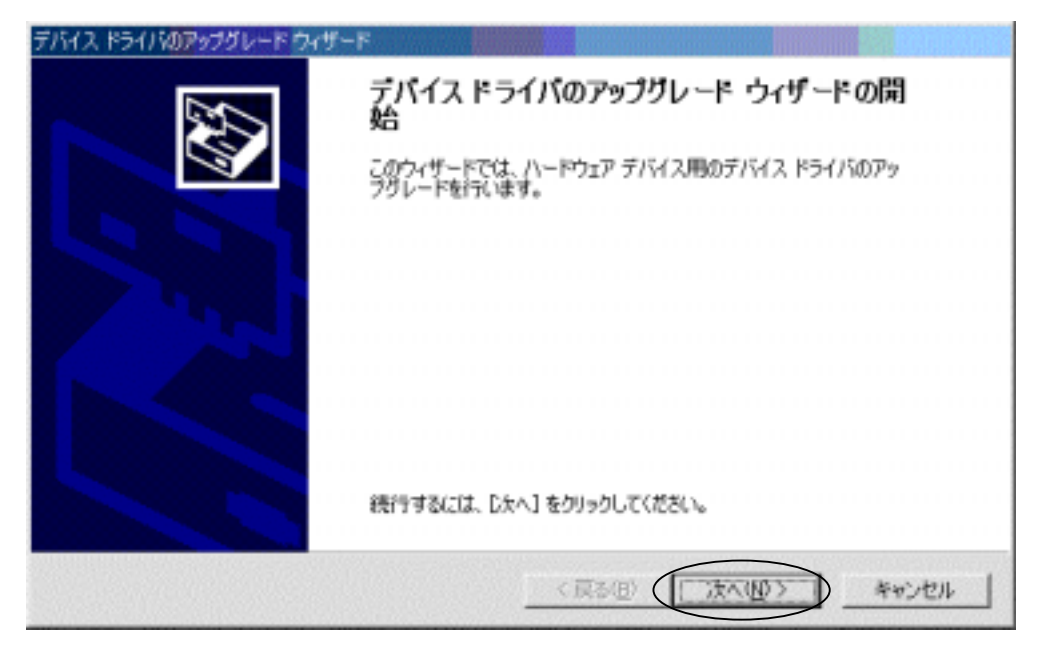

## **次へ**をクリックします。

| ቻ/ናብス ドライバのアップグレード ウィザード                                                                          |
|---------------------------------------------------------------------------------------------------|
| ハードウェア デバイス ドライバのインストール<br>デバイス ドライバは、ハードウェア デバイスがオペレーティング システムで正しく動作するように設定する<br>ソフトウェア プログラムです。 |
| 次のデバイスのドライバをアップグレードします                                                                            |
| Scalar USB Shot                                                                                   |
| デバイスのドライバを新しいパージェンにアップグレードすると、このデバイスの動作が向上したり、機能が追加されます。                                          |
| 検索方法を選択してください。<br>・ デバイスに最適なドライバを検索する (難奨)(S)<br>・ このデバイスの既知のドライバを表示して、その一覧から選択する(D)              |
| 〈 戻る(田) (大へ(田) ) キャンセル                                                                            |

次に「**このデバイスの既知のドライバを表示して、その一覧から選択する」**をクリックして、**次へ**ボタン を押します。

| 新していードウェアの検出ウィザード                                                                          |
|--------------------------------------------------------------------------------------------|
| デバイス ドライバの選択<br>このデバイスには、どのドライバをインストールしますか?                                                |
| ハードウェア デバイスの製造元とモデルを選択して [次へ] をクリックしてください。インストールするドライバのデ<br>ィスクがある場合は、「ディスク使用]をクリックしてください。 |
| モデル(D):<br>Scalar USB Shot                                                                 |
| ディスク使用(40                                                                                  |
| 〈 戻る(8) (次へ(9)) キャンセル                                                                      |

次に**ディスク使用(H)**ボタンをクリックします。以下の画面が表示されます。

| フロッピー ディ | (スクからインストール                                             | ×           |
|----------|---------------------------------------------------------|-------------|
| _        | 製造元が配布するインストール ディスクを指定したドライブに挿入<br>して、[OK] をクリックしてください。 | OK<br>キャンセル |
|          | 製造元のファイルのコピー元( <u>©</u> ):<br>▲業                        | 参照(B)       |

**参照**をクリックしてください。

| ファイルの場所                                |                                                                                                    | ? ×                    |
|----------------------------------------|----------------------------------------------------------------------------------------------------|------------------------|
| ファイルの場所の                               | : 🔁 system32 💽 🗢 🗈 🖆 🖽                                                                                                    |                        |
| 一<br>定<br>デスクトップ<br>デスクトップ<br>マイドキュメント | RE デスクトゥブ マイ ドキュメント マイ ドキュメント マイ ドキュメント マイ ニンピュータ マイ コンピュータ マーカル ディスク (C) WINNT System32 JBB Shot Ver131 (5) マイ ネットワーク アクリ | B registri<br>B subrou |
| 71 272-9                               | •                                                                                                    | •                      |
| マイネットワーク                               | ファイル名包:     hardware.inf     マ       ファイルの種類①:     セットアップ指標(%.inf)     マ                                                   | NK(O)<br>キャンセル         |

ファイルの場所ポップアップメニューから、USB SHOT の CD-ROM を選択します。

| ファイルの場所                                                                                                    |                     |                                |     |       | 위 ×                                  |
|----------------------------------------------------------------------------------------------------|---------------------|--------------------------------|-----|-------|--------------------------------------|
| ファイルの場所争                                                                                                    | B USB Shot Ver1     | 31 (F.)                        | • • | 🖻 🖆 🔝 |                                      |
| 2015年<br>1月11日<br>1月11日<br>1月111<br>1月1111<br>1月1111<br>1月1111<br>11111<br>11111<br>11111<br>11111<br>11111<br>11111 | USB Shot Vert :     | 31                             |     |       |                                      |
| र्श स्विक्तारम<br>ज्ञा                                                                                                    |                     |                                |     |       |                                      |
| マイ ネットワーク                                                                                                    | 774小名逊<br>774小心種類型: | hardware.inf<br>ゼットアップ情報(Xint) | _   | • (   | 1400<br>1400<br>1400<br>1400<br>1400 |

USB Shot Ver1.31フォルダを選択し、"開く"ボタンを押します。

| 77-(ルの場所          | f                  |                 |   |         | <u> ? ×</u> |
|-------------------|--------------------|-----------------|---|---------|-------------|
| 29-014            | が規門(中: 🎦 USB Shot) | /er1.31         | • | 🗢 🗈 💣 🖬 |             |
|                   | Windows_E          |                 |   |         |             |
| 27.01             | 97                 |                 |   |         |             |
| रन हरू.<br>इन हरू | 1004               |                 |   |         |             |
| ्<br>च्या 100     |                    |                 |   |         |             |
| 3                 | 77-014名00          | hardware.inf    |   | ٠       | MKO         |
| <b>R1</b> 49      | ワーク ファイルの種類の       | セットアップ情報 (Kinf) |   | v       | ギャンセル       |

"Windows\_J"フォルダを選択し、"開く"ボタンを押します。

| 774 | ルの場所                        |                              |                                 |   |       |       |   | <u> </u>         |
|-----|-----------------------------|------------------------------|---------------------------------|---|-------|-------|---|------------------|
|     | ファイルの場所中                    | 🗀 Windows, J                 |                                 | • | 🗢 🗈 🖻 | f 💷 - |   |                  |
|     | 図<br>原理<br>ダスジトゥ7<br>ドキュメント | Dr.ser<br>Marual<br>USB Shot |                                 |   |       |       |   |                  |
|     | پې<br>۲4 تو تاريخ           |                              |                                 |   |       |       |   |                  |
|     | ()<br>11 ネットワーク             | ファイル名心<br>ファイルの種類①:          | hardware.inf<br> セットアップ情報(Kint) | _ |       | •     | F | NK (D)<br>Feyzer |

"Driver"フォルダを選択し、"開く"ボタンを押します。

| 77-11-0.場所                          |                     |                              |   |    |     |             | <u> ? ×</u> |
|-------------------------------------|---------------------|------------------------------|---|----|-----|-------------|-------------|
| ファイルの場所Φ                            | 🔁 Driver            |                              | ٠ | ÷B | i 👉 | <b>31</b>   |             |
| ि<br>स.स<br>र<br>र<br>र<br>२.७४७७   | Pcam2.inf           |                              |   |    |     |             |             |
| مریک<br>۱۰۷۶ ۲۰۶<br>پیل<br>۲۰۲۰ ۲۰۶ |                     |                              |   |    |     |             |             |
| र्<br>र1 २०४७-७                     | ファイル名心<br>ファイルの種類①: | Pcan2.inf<br>セットアップ価格(#.int) |   |    | 2   | - (#K0)<br> |             |

"Pcam2.Inf"ファイルを選択し、"開く"ボタンを押します。

| フロッピー デ  | イスクからインストール                                                        | ×             |
|----------|--------------------------------------------------------------------|---------------|
| <b>_</b> | 製造元が配布するインストール ディスクを指定したドライブに挿入<br>して、[OK] をクリックしてください。            | 0K<br>キャンセル   |
|          | 製造元のファイルのコピー元( <u>C</u> ):<br>F:¥USB Shot Ver1.31¥Windows_J¥Driver | <u>●●照(B)</u> |

OK ボタンを押します。

| 新しいハードウェアの検出ウィザード                                                                          |
|--------------------------------------------------------------------------------------------|
| デバイス ドライバの選択<br>このデバイスには、どのドライバをインストールしますか?                                                |
| ハードウェア デバイスの製造元とモデルを選択して [太へ] をクリックしてください。インストールするドライバのデ<br>イスクがある場合は、[ディスク使用]をクリックしてください。 |
| モデル(D):<br>Scalar USB Shot                                                                 |
| ディスク使用(日)                                                                                  |
| 〈戻る(8) 次へ(9) キャンセル                                                                         |

**次へ**を押します。

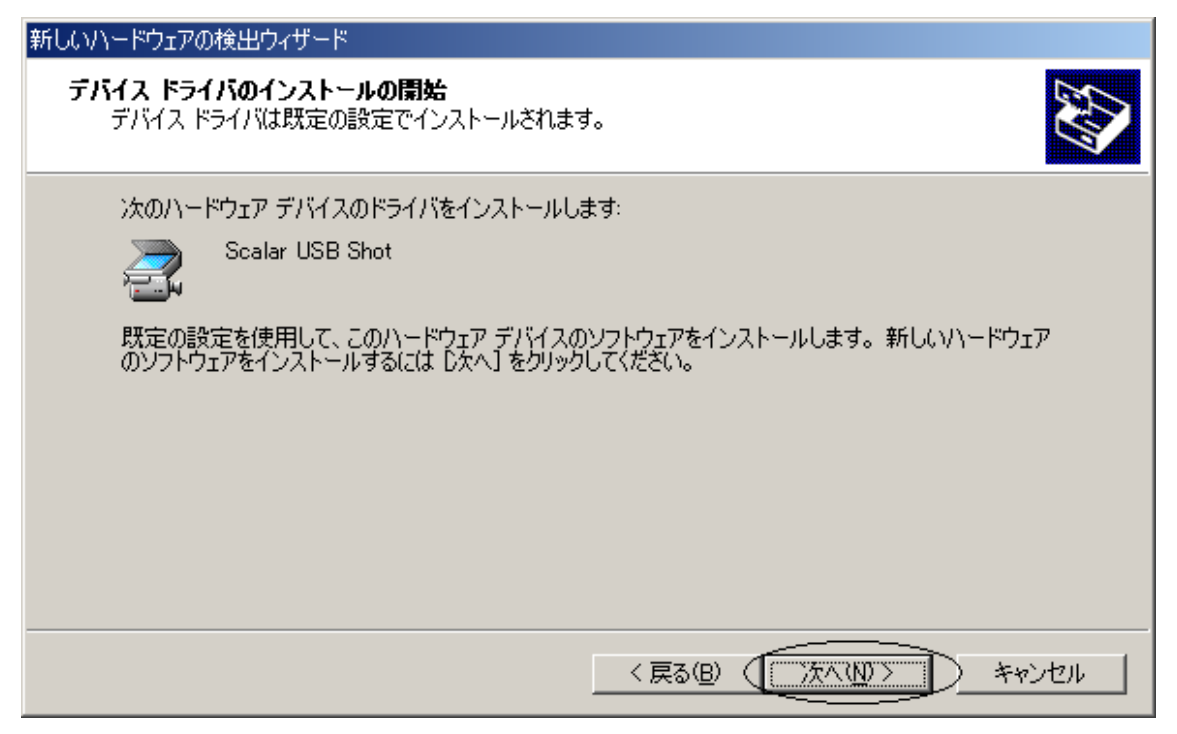

次へをクリックしてください。

| デジタル署名が見つかりませ | <u>რ</u> ლენ 🔀 🔀                                                                                                    |
|---------------|----------------------------------------------------------------------------------------------------|
|               | Microsoft デジタル署名によって、ソフトウェアが Windows 上でテスト<br>され、その後変更されていないことが保証されます。                                                                   |
|               | インストールしようとしているソフトウェアには Microsoft デジタル署名<br>がありません。そのために、このソフトウェアが Windows で正しく動作<br>することは(保証されません。                                       |
|               | Scalar USB Shot                                                                                                    |
|               | Microsoft デジタル署名されたソフトウェアを検索する場合は、<br>Windows Update Web サイト<br>http://windowsupdate.microsoft.com を参照し、利用できるソフト<br>ウェアであるかどうかを確認してください。 |
|               | インストールを続行しますか?                                                                                                    |
|               | 【【【【八〇〇】 (ハいえ(N) 詳細情報(M)                                                                                                    |

はいをクリックしてください。

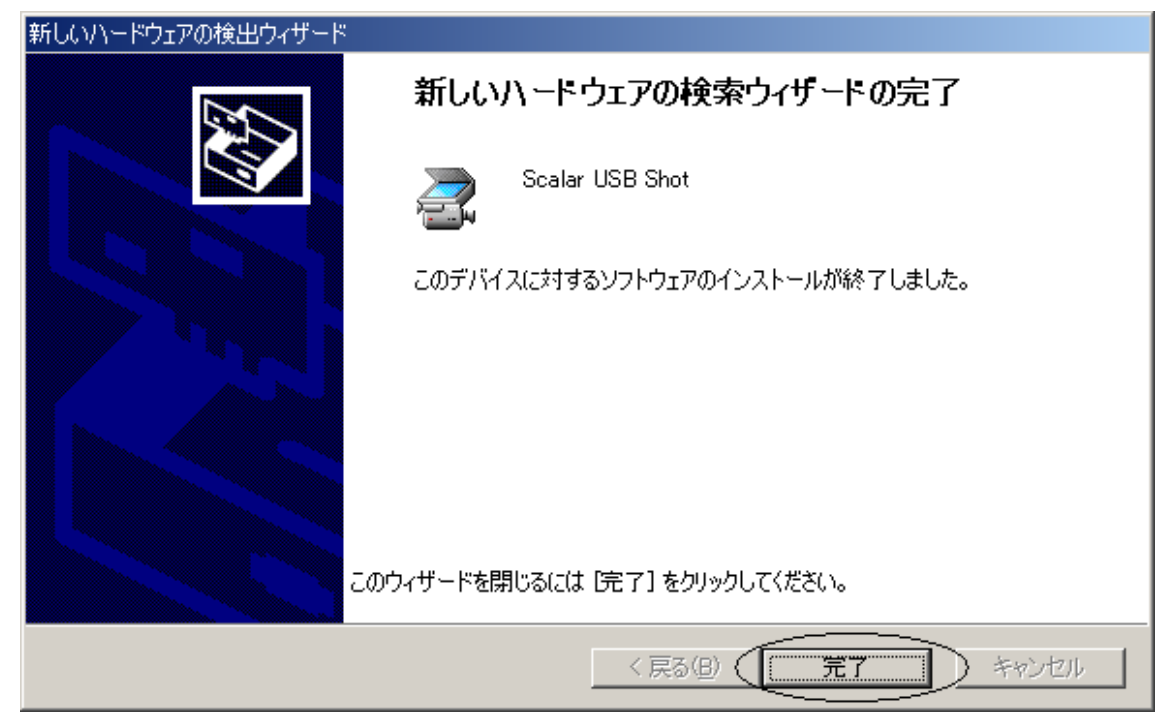

上記画面が表示されましたら、完了ボタンをクリックしてください。

以上で、ドライバの更新は完了となります。